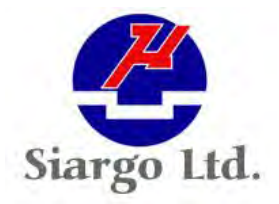

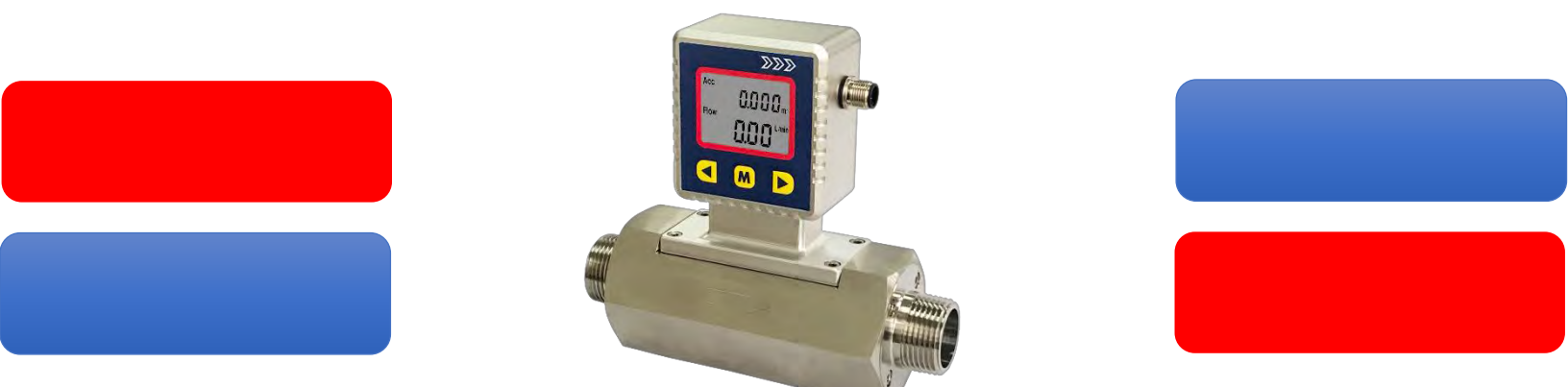

# Gas Mass Flow Meter VA.1

Model MF5900

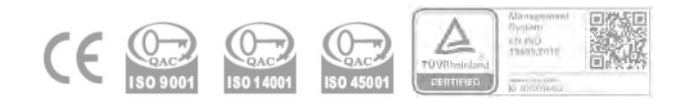

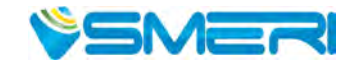

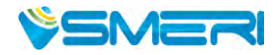

## **Gas Mass Flow Meter**

with MEMS thermal time-of-flight technology

MF5900 Series

## **User Manual**

Document No.07-2022-MF59 ENIssue date:2022.07Revision:VA.1

### Siargo Ltd.

3100 De La Cruz Boulevard, Suite 210 Santa Clara, CA 95054 USA

Tel: +1(408)969.0368 Email: info@siargo.com

© Copyright 2022 by Siargo Ltd.

Siargo Ltd. and its subsidiaries reserve the right to change the specifications and/or descriptions without prior notice. For further information and updates, please visit: www.smeri.com

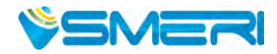

## 🚹 Attention!

- Please carefully read this manual prior to operating this product.
- Do not open or modify any hardware which may lead to irrecoverable damage.
- Do not use this product if you suspect any malfunctions or defection.
- Do not use this product for corrosive media or in a strong vibration environment.
- Use this product according to the specified parameters.
- Only the trained or qualified personnel shall be allowed to perform product services.

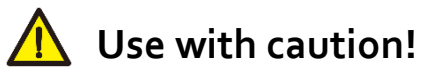

- Be cautious for the electrical safety, even it operates at a low voltage, any electrical shock might lead to some unexpected damages.
- The gas to be measured should be clean and free of particles. Do not apply this meter for liquid medium.
- Do not apply for any unknown or non-specified gases that may damage the product.
- For wireless data with NB-IoT, please be sure the network is available.

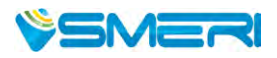

## Table of Contents

| 1. | Ov                      | Overview5                         |                                                             |   |  |  |  |  |
|----|-------------------------|-----------------------------------|-------------------------------------------------------------|---|--|--|--|--|
| 2. | Re                      | Receipt / unpack of the products6 |                                                             |   |  |  |  |  |
| 3. | 3. Knowing the products |                                   |                                                             |   |  |  |  |  |
|    | 3.1.                    | Р                                 | roduct description                                          | 7 |  |  |  |  |
|    | 3.2.                    | L                                 | CD description                                              | 7 |  |  |  |  |
|    | 3.3.                    | P                                 | ower and data cable description                             | 3 |  |  |  |  |
|    | 3.4.                    | М                                 | echanical dimensions                                        | 3 |  |  |  |  |
| 4. | Ins                     | tall                              | ation                                                       | ) |  |  |  |  |
| 5. | Ор                      | era                               | tion and MENU description12                                 | 2 |  |  |  |  |
|    | 5.1                     | Cl                                | heck the product specifications                             | 2 |  |  |  |  |
|    | 5.2                     | Cl                                | heck the leakage                                            | 2 |  |  |  |  |
|    | 5-3                     | P                                 | ower the meter and digital data connection12                | 2 |  |  |  |  |
|    | 5.4                     | М                                 | leter MENU description13                                    | 3 |  |  |  |  |
|    | 5.4.1                   |                                   | Starting the measurement                                    | 3 |  |  |  |  |
|    | 5.4.2                   |                                   | MENU entry with a verified password                         | 3 |  |  |  |  |
|    | 5.4.3                   |                                   | Set the RS485 Modbus address14                              | 1 |  |  |  |  |
|    | 5.4.4                   |                                   | Set the RS485 communication baud rate14                     | 1 |  |  |  |  |
|    | 5.4.5                   |                                   | Reset or calibrate the offset15                             | 5 |  |  |  |  |
|    | 5.4.6                   |                                   | Gas conversion factor (GCF) for different gas measurement15 | 5 |  |  |  |  |
|    | 5.4.7                   |                                   | Select the display language                                 | ŝ |  |  |  |  |
|    | 5.4.8                   |                                   | Select the totalizer or accumulated flow rate unit16        | ŝ |  |  |  |  |
|    | 5.4.9                   |                                   | Select the instant flow rate unit16                         | ŝ |  |  |  |  |
|    | 5.4.10                  | 0                                 | Set an alarm: upper instant flow rate limit                 | 7 |  |  |  |  |
|    | 5.4.11                  | 1                                 | Set an alarm: lower the instant flow rate limit             | 7 |  |  |  |  |
|    | 5.4.12                  | 2                                 | Set an alarm: totalizer or accumulated flow rate limit      | 3 |  |  |  |  |
|    | 5.4.13                  | 3                                 | Change the default password18                               | 3 |  |  |  |  |
|    | 5.4.14                  | 4                                 | Reset the totalizer or accumulated flow rate                | ) |  |  |  |  |
|    | 5.4.1                   | 5                                 | Exit the MENU                                               | ) |  |  |  |  |
|    | 5.4.16                  | 6                                 | MENU key sequence for the settings                          | ) |  |  |  |  |
|    | 5.5                     | R                                 | S485 Modbus communication protocol22                        | L |  |  |  |  |
|    | 5.5.1                   |                                   | Hardware connection                                         | L |  |  |  |  |

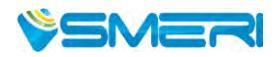

| 5.5.  | .2 Communication parameters                         | 21 |
|-------|-----------------------------------------------------|----|
| 5.5.  | .3 Frame                                            | 22 |
| 5.5.  | .4 Function codes                                   | 22 |
| 5.5.  | .5 Registers                                        | 22 |
| 5.6   | 4~20 mA Analog interface                            | 26 |
| 6. P  | Product selection                                   | 27 |
| 7. T  | Technical specifications                            | 28 |
| 8. T  | Technical notes for the product performance         | 29 |
| 8.1   | Measurement principle                               | 29 |
| 8.2   | Precautions for the best performance of the product | 29 |
| 8.2.  | Comparison with a third-party reference meter       | 29 |
| 8.2.  | Particle contamination and fluidic cleanness        | 30 |
| 8.2.  | Apply to a different gas medium                     | 30 |
| 9. T  | Froubleshooting                                     | 31 |
| 10.   | Warranty and Liability                              | 32 |
| 11.   | Service/order contact and other information         | 34 |
| Apper | ndix I: Product evaluation kit                      |    |

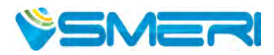

### 1. Overview

All contact information can be found at the end of this manual.

This manual provides essential information for the operation of the MF5900 series of gas mass flow meters for general-purpose gas metrology applications. The product performance, maintenance, and trouble-shooting as well as the information for product order, technical support, and repair are also included.

The MF5900 mass flow meter is our first mass flow meter utilizing the thermal time-of-flight sensing technology made on a micromachined silicon chip. The technology provides unprecedented linearity and offers the gas compatibility of limited gases such as air, argon, nitrogen, oxygen, and methane. It is the first time that an air-calibrated thermal mass flow meter can be applied to those gases without losing accuracy. The technology also opts for additional flow and medium parameter detection. Please stay tuned for our next upgrade. Siargo is committed to continuing product innovation while offering the best value to our customers.

This series of products are designed for general purpose mass flow sensing and control purposes. The wetted materials of the products are compatible with most of the common gases such as oxygen, nitrogen, air, argon, carbon dioxide, etc. Siargo also offers a wide spectrum of off-the-shelf and customized flow, pressure, temperature/humidity, and gas concentration sensing products and provides integration and turn-key solutions to our customers. Please contact the manufacturer for further information.

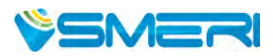

## 2. Receipt / unpack of the products

Upon receipt of the products, please check the packing box before the dismantlement of the packing materials. Ensure no damages during shipping. If any abnormality is observed, please contact and notify the carrier who shipped the product and inform the distributors or sales representatives if the order is not placed directly with the manufacturer, otherwise, the manufacturer should be informed as well. For any further actions, please refer to the return and repair section in this manual.

If the packing box is intact, proceed to open the packing box, and you shall find the product (either the meter or the meter with the valve per the actual order). The power adapter and/or data cable as shown below may also be found according to your actual order.

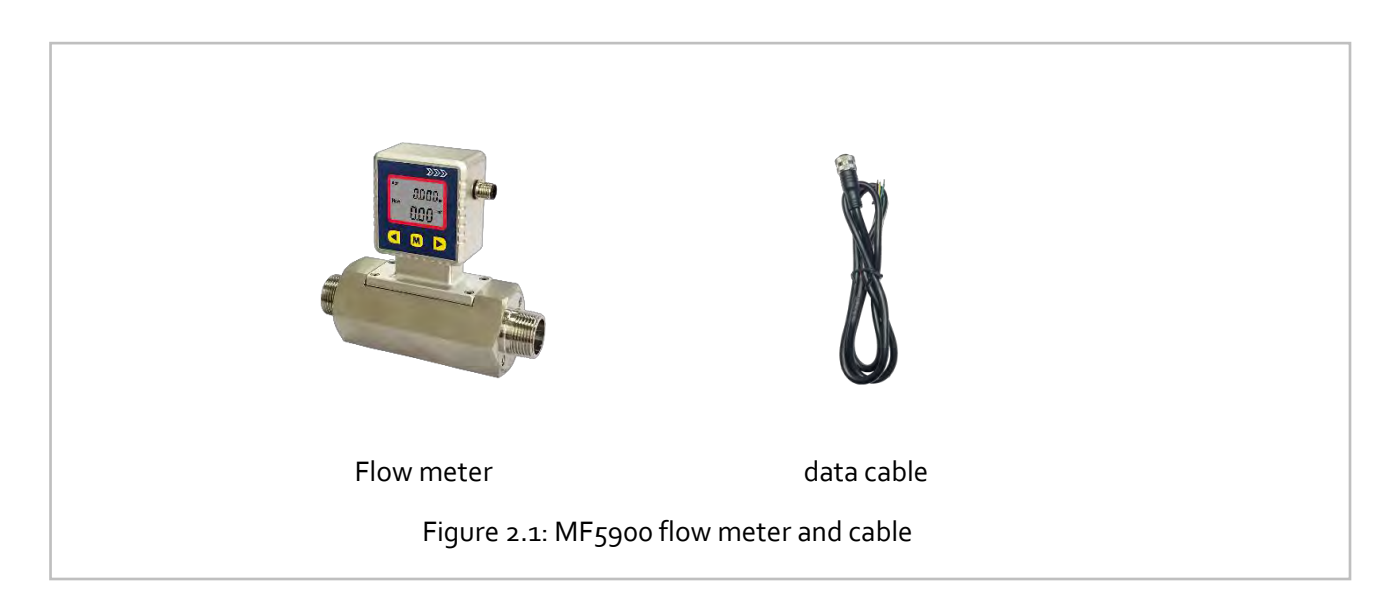

Please check immediately for the integrity of the product as well as the power and data cable, if any abnormal is identified, please notify the distributor/sales representative or manufacturer as soon as you can. If any defects are confirmed, an exchange shall be arranged immediately via the original sales channel. (Note: the LCD screen shall not be lighted until the power cable is plugged in). This user manual shall also either be included in the packing box or via an online request for an electronic version. In most cases, this manual shall be made available to the customer before the actual order.

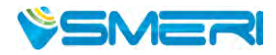

## 3. Knowing the products

#### 3.1. Product description

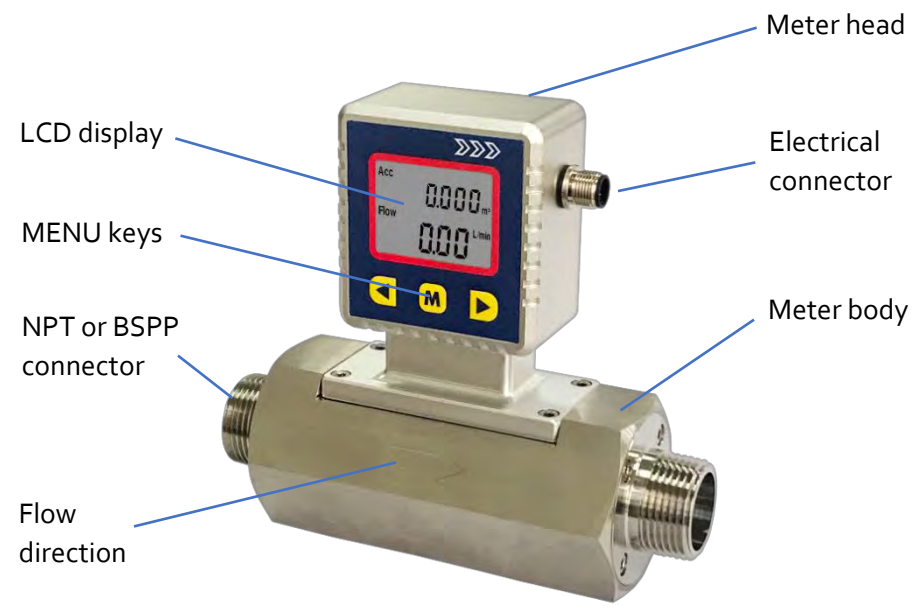

Figure 3.1: MF5900 parts description

#### 3.2. LCD description

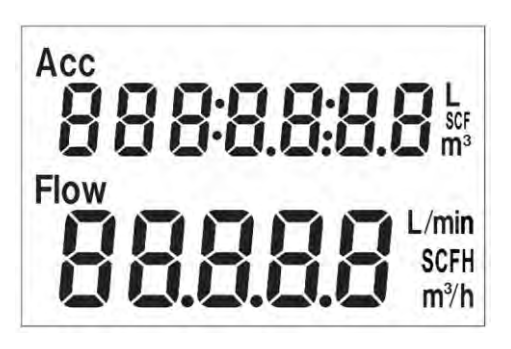

The LCD provides all information that the product measures. Some symbols are reserved for future upgrades, and will not be lighted during the operation. The following table details the meaning of each of the symbols.

Figure 3.2: LCD symbol illustration.

#### Table 3.1: Symbols description

| ACC                                                                                                    | The top row. The default displays the totalizer or accumulated flow rate in L (liters), m <sup>3</sup> (cubic meters), or SCF (standard cubic feet). It also displays pressure (if kPa lights up) or temperature (if °C lights up)*. |
|----------------------------------------------------------------------------------------------------|----------------------------------------------------------------------------------------------------|
| Flow The 2 <sup>nd</sup> row. Displays instant flow rate in L/min (Liters per minute) o<br>SCFH (standard cubic feet per hour) or m <sup>3</sup> /h (cubic meters per hour) |                                                                                                    |

\*Note: Both the pressure and temperature sensors can be integrated with the current product but not with the default models. Please contact the manufacturer for further information.

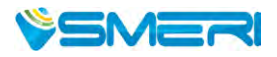

## 3.3. Power and data cable description

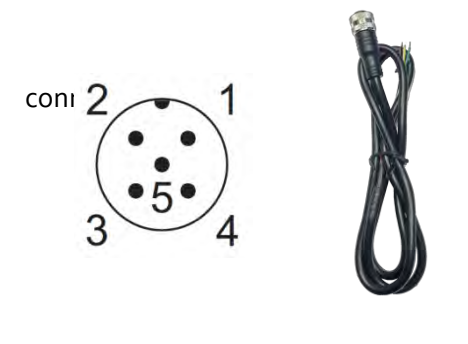

Table 3.2: MF5900 wire assignment, with M12

| Wire | Color | Definition         |
|------|-------|--------------------|
| 1    | Brown | Power 8~24 Vdc (+) |
| 2    | White | RS485B (-)         |
| 3    | Blue  | Ground (Common)    |
| 4    | Black | RS485A (+)         |
| 5    | Gray  | 4 ~ 20 mA output   |
|      |       |                    |

Figure 3.3: MF5900 socket and cable

Cable

## 3.4. Mechanical dimensions

Socket

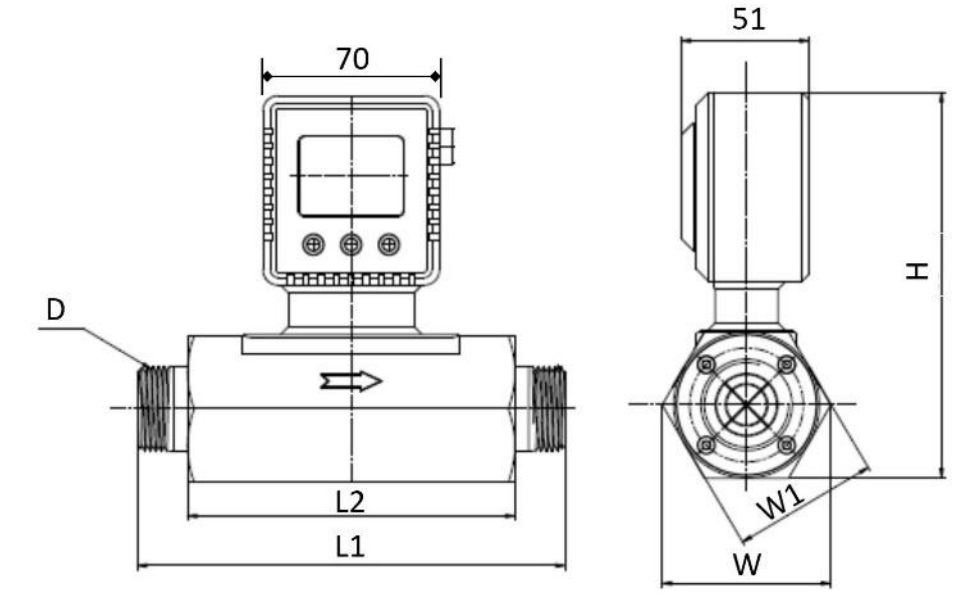

Figure 3.4: MF5900 meter dimensions

| - II        |       | 1.   |          | r       |        | 、   |
|-------------|-------|------|----------|---------|--------|-----|
| l able 3.3: | Meter | dime | ensions, | referen | ice (r | nm) |

|        | Lı  | L2  | W  | Wı | н   | D          |
|--------|-----|-----|----|----|-----|------------|
| MF5912 | 170 | 130 | 61 | 58 | 147 | NPT 1/2"   |
| MF5925 | 170 | 130 | 67 | 58 | 153 | NPT 1″     |
| MF5940 | 173 | 130 | 75 | 68 | 163 | NPT 1-1/2" |
| MF5950 | 200 | 150 | 76 | 68 | 165 | NPT 2"     |

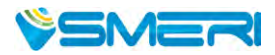

## 4. Installation

Do not open or alter any part of the product which would lead to malfunction and irrecoverable damage. It will also forfeit the terms of the warranty and cause liability.

The product at the time of shipment is fully inspected for its quality and meets all safety requirements. Additional safety measures during the installation should be applied. This includes, but is not limited to the leakage verification procedures, standard EDS (electrostatic discharge) precautions, and DC voltage precautions. Other tasks such as calibration, part replacement, repair, and maintenance must only be performed by trained personnel. Upon request, the manufacturer will provide necessary technical support and/or training for the personnel.

The product is preferable to be installed horizontally. Flow direction should be aligned with the arrow mark on the meter body. If the flowing fluid may have particles or debris, a filter is strongly recommended to be installed upstream of the meter.

Please follow the following steps to complete the installation:

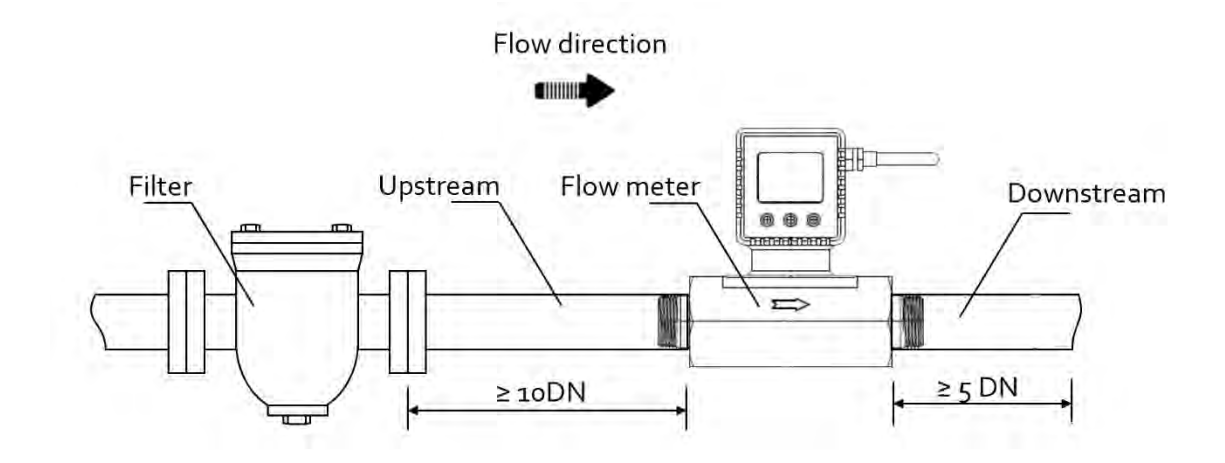

- a) Upon opening the package, the product's physical integrity should be inspected to ensure no visual damage.
- b) Before installation of the product, please ensure that the pipe debris or particles or any other foreign materials are completed removed.
- c) Cautions during installation:
  - i) It is preferable to first install/connect the meter inlet and then the outlet end of the meter; To ensure the measurement accuracy, an upstream straight pipe of length no less than 10DN and a downstream straight pipe of length no less than 5DN should be in place. Please refer to the following recommended installation configuration.

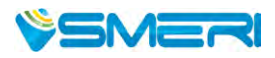

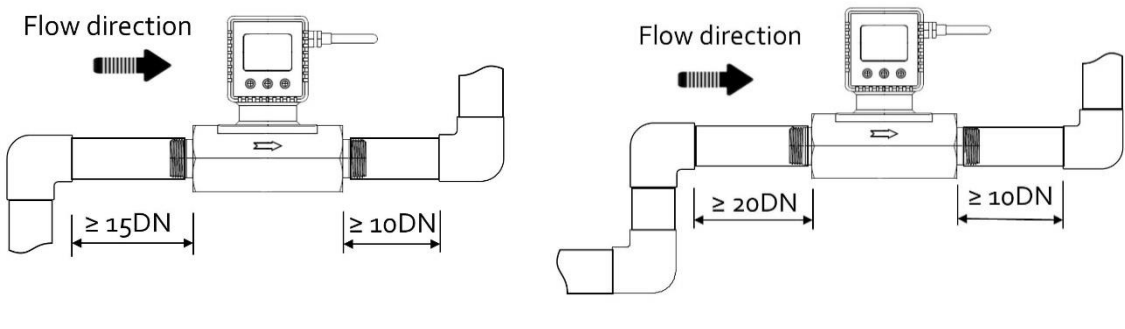

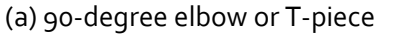

(b) 2x90-degree elbow

(ii) If the upstream or downstream pipe size is different from that of the product, the size of the installation line pipe diameter(s) should be larger than the flow channel (pipe) size of the meters to be installed. For some typical situations, please follow the installation recommendation detailed in the following sketches.

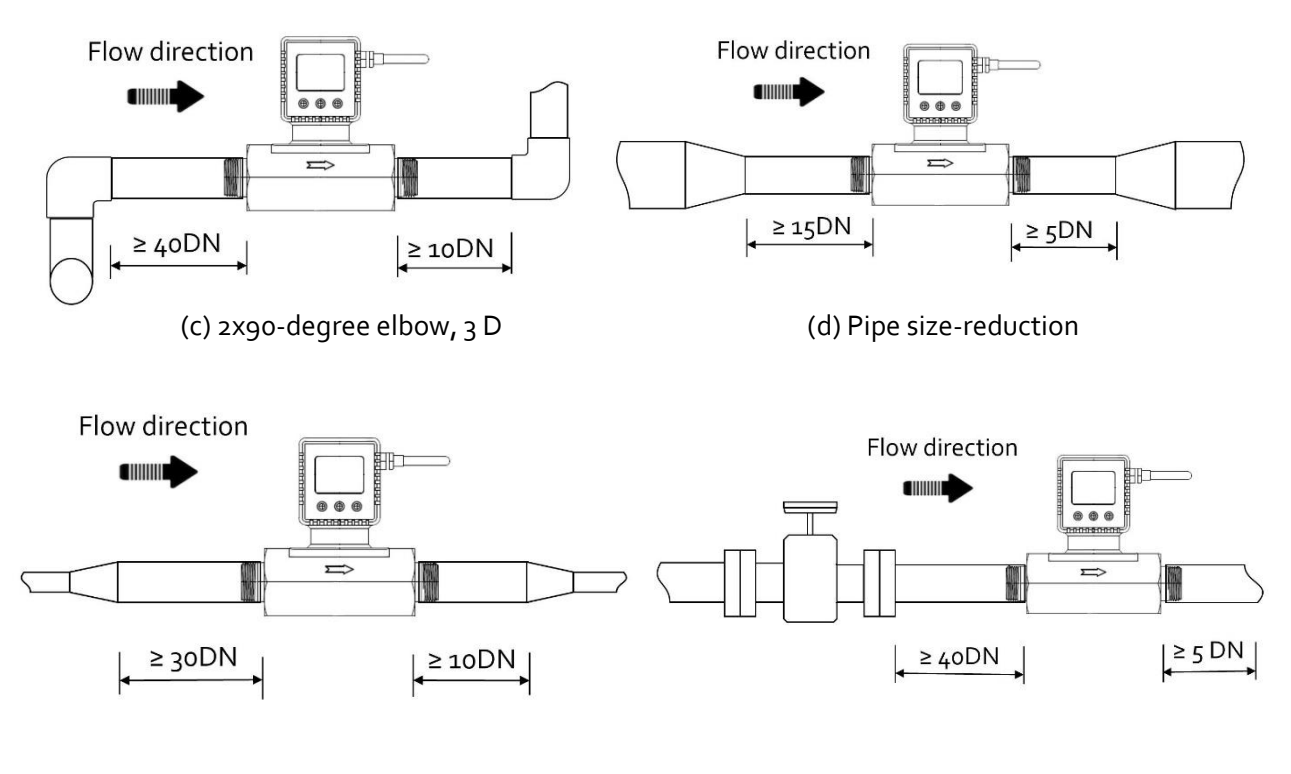

(e) Pipe size expansion

(f) Control valve at upstream or downstream

(iii) During installation, please make sure no foreign materials (such as water, oil, dirt, particles, etc.) enter the installation pipeline.

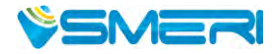

- d) Connect electrical wires per the wire definition in Table 3.2. Please be sure of the power supply range (i.e., 8 ~ 24 VDC) and power supply polarization. If an adapter is other than the one supplied by the manufacturer, make sure the adapter meets industrial standards and has all safety certifications.
- e) For the data communication wire connection, please follow the description in Table 3.2 and make sure that the wires are correctly connected to the proper ports on your data device/equipment. Please make sure the data cable meets industrial standards with proper shielding.
- f) Once the external power is successfully connected, the LCD should be lighted up with the proper information displayed to work correctly.
- q) Slowly open the valve(s) if any, upstream or downstream or both of the pipeline, and the meter should then start to measure the flow in the pipeline. Note: because the meter has a large dynamical measurement range, it could be normal if you see the small instant flow rate before you open the valve as there could be some leakage. However, make sure the meter reads null when there is no flow present in the pipeline.
- h) This will conclude the installation.

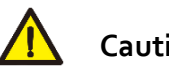

### Cautions

- a) Don't alter any parts of the product.
- b) Ensure the electrical connection is properly done per the instructions.
- c) Make sure no mechanical stresses in the connections.
- d) The strong electromagnetic interference sources close by or any mechanical shocks at the pipeline may also create malfunctioning of the product.
- e) Slowly open/close valves to prevent abrupt pulse flow impact.

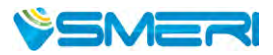

## 5. Operation and MENU description

#### 5.1 Check the product specifications

Before starting to use this product, check the product specifications that can be found in this manual or the basic information located on the back panel of the product.

The detailed product technical specifications can be found in Section 7. For a specific application, the pressure rating must not be higher than the system pressure to be measured, and the flow range should also be within the specified ones. In most cases, the use of a high full-scale ranged meter for the very low flow rate measurement often results in erroneous data. The gas to be measured must also be consistent with that specified by the product. Be particularly cautious about the supplied voltage indicated in the specification. A higher voltage may lead to irrecoverable damage, and a lower voltage will not power the product for any desired functions.

For the best performance of the product, it is advised that the gas to be measured must be clean and free of particles or other foreign materials.

#### 5.2 Check the leakage

Check gas leakage before any measurement. If it is needed, pressurized nitrogen or air can be used for the leakage check.

#### 5.3 Power the meter and digital data connection

Although this product complies with the CE-required EMC regulations, it also requires the product to be used according to the standard electrical device practice. Before connecting the meter with external DC power or an AC-DC adapter, make sure the supply voltage is within the range of the specified ones in Section 7. Be cautious that the standard electrical device precautions such as EDS (electrostatic discharge) and DC voltage are observed. Excessive electrostatic discharge may damage the product.

The power and data port are made with a standard M12 connector. The manufacturer-supplied M12 cable has the screw locking fixture. Lock the cable and make sure it is properly engaging and will not be accidentally got unplugged.

Half-duplex RS485 Modbus is used for digital data communication. Make sure the wires are properly connected and configured on the receiver side.

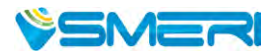

#### 5.4 Meter MENU description

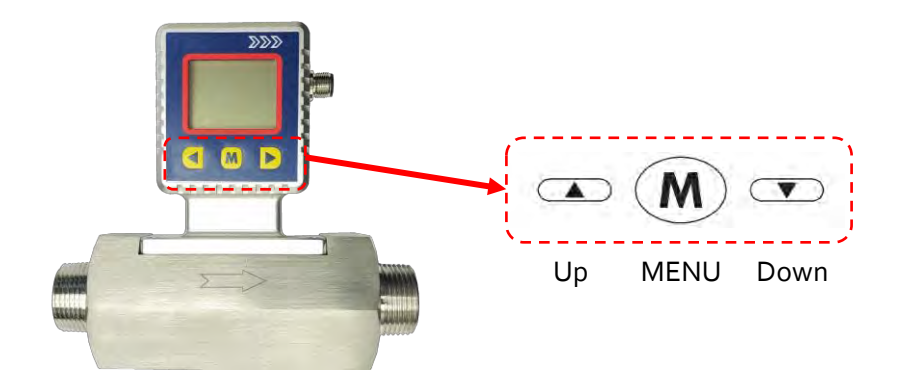

The meter has a front 3-key board for the user to set the desired functions, access data, and check the status. The Menu key (M) is at the central position that allows the user to select a function and confirmation or other related actions that will be detailed below. Two keys ("Up" and "Down") to select the menu and sub-menu.

#### 5.4.1 Starting the measurement

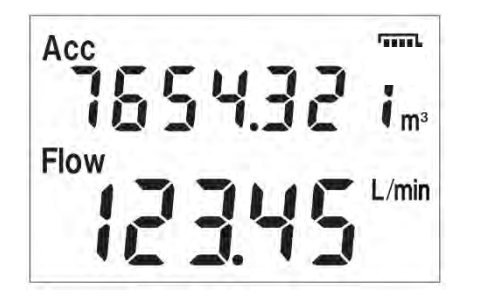

Once the power is supplied and no abnormal issues are observed, the meter is ready to perform the measurements. The default display is for the mass flow measurement having two numerical lines on the LCD. The upper line is the totalizer or accumulated flow rate, and the lower line is the instant flow rate.

#### 5.4.2 MENU entry with a verified password

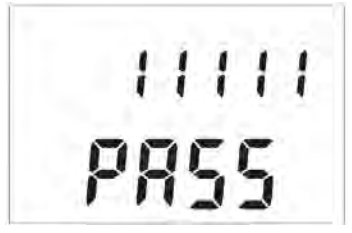

At the flow measurement (main) display, press the central "M" MENU key, it will enter into the password setting and verification MENU. The default password is "11111". If the password is incorrect, the display will return to the main display.

To enter a new password, press the "Up" or "Down" key to change

the digit that flashes, and press the "M" key to confirm. Repeat this process for all 5 digits and the meter will enter into the menu setting interfaces/screen.

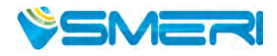

Subsequently, the MENU allows the user to set Modbus address F<sub>2</sub> - Addr, change communication baud rate F<sub>3</sub> - bPS, reset or calibrate the offset F<sub>11</sub> - oFFST, enter the gas conversion factor (GCF) F<sub>12</sub> - GCF, change the display language F<sub>39</sub> - dISP, set upper flow rate limit alarm F<sub>51</sub> – ALM-H, set lower flow rate limit alarm F<sub>52</sub> – ALM-L, set totalizer or accumulated flow rate alarm F<sub>53</sub> – ALM-A, change the default password F<sub>91</sub> – PASS, clear or reset the totalizer or accumulated flow rate F<sub>92</sub> – CLr-A, and exit from the MENU F<sub>99</sub> – qUIT.

**Note**: During this process, the meter will continue to measure the flow without being interrupted.

#### 5.4.3 Set the RS485 Modbus address

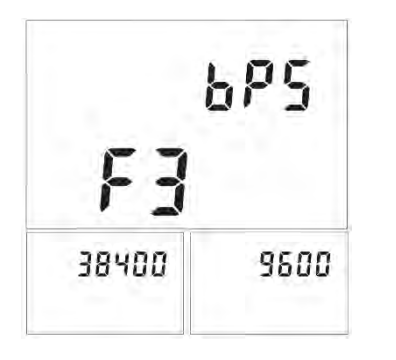

After the password is verified and entered into the MENU settings, press the "Up" or "Down" key until the screen shows the  $F_2$  – Addr as indicated to the left.

The Modbus address has 3 digits, which can be any number between oo1 to 255. Press the "M" key to enter into the change address screen. Press the "Up" or "Down" key to change the flashing digits, and then press the "M" key to confirm. After the address is set, the display will return to F2 – Addr, which indicates the task is completed. Press the

"Up" or "Down" key to select F99 – qUIT and the "M" key to exit the MENU and return to the Main Display screen.

#### 5.4.4 Set the RS485 communication baud rate

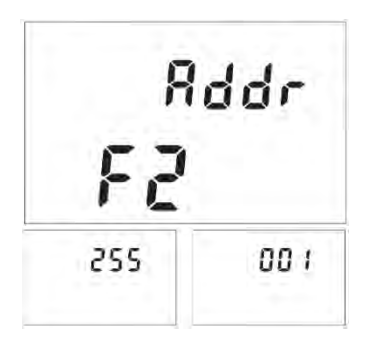

Following the above-mentioned steps, at the MENU setting screen, use the "Up" or "Down" key to select  $F_3 - bPS$  and then press the "M" key to set the RS485 communication baud rate.

There are 6 baud rates selectable, depending on your system requirements: 4800, 9600, 19200, 38400, 57600, and 115200. The default baud rate is 9600. Use the "Up" or "Down" key to select the desired one and press the "M" key to confirm. The display will then return to the  $F_3$  – bPS screen, which indicates the task is completed.

Use the "Up" or "Down" key to select F99 – qUIT and the "M" key to exit the MENU and return to the Main Display screen.

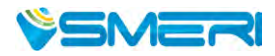

#### 5.4.5 Reset or calibrate the offset

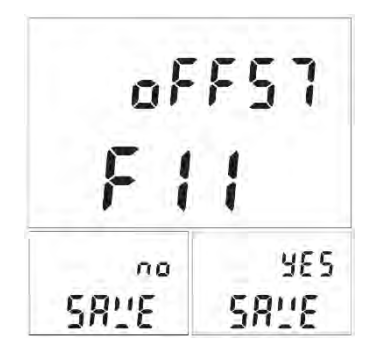

After a certain time of usage, the meter's offset (zero flow rate) might or might not have a small shift. Or when you apply the meter for different gases, the offset might be shifted. To ensure measurement accuracy, it is necessary to reset or calibrate the offset. Following the above-mentioned steps, at the MENU setting screen, use the "Up" or "Down" key to select F11 – oFFST. Before performing the task, make sure there is absolutely no flow in the flow channel, otherwise, it will create even bigger erroneous measurement results.

Press the "M" key to confirm the task, and it will open the sub-MENU asking you to confirm. Use the "Up" or "Down" key to select the desired one and press the "M" key to confirm. The display will then return to the F11 – oFFST screen, which indicates the task is completed. Use the "Up" or "Down" key to select F99 – qUIT and the "M" key to exit the MENU and return to the Main Display screen.

#### 5.4.6 Gas conversion factor (GCF) for different gas measurement

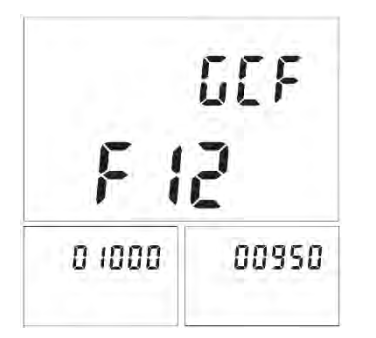

For the general purpose of the application, a gas conversion factor (GCF) can be applied to meter the gas different from the default one or the one used for calibration. The GCF is determined by the thermal calorimetric sensing principle as well as the meter fluidic dynamic design and the control circuitry. Contact the manufacturer to obtain the values corresponding to the correct models.

The GCF for air is 1000. Note: If the meter during purchase is ordered for a special real gas calibration, contact the manufacturer

#### before further proceeding.

Following the above-mentioned steps, at the MENU setting screen, use the "Up" or "Down" key to select F12 – GCF. Press the "M" key to confirm, and it will open the sub-MENU showing the current gas conversion value. Use the "Up" or "Down" and the "M" confirming key to input the desired value, and press the "M" key again to complete the task. The display will then return to the F12 – GCF screen, which indicates the task is completed. Use the "Up" or "Down" key to select F99 – qUIT and the "M" key to exit the MENU and return to the Main Display screen.

This GCF factor can also be used equivalent to the "K" factor to adjust the meter due to the system deviations. Take 3 to 5 data points using your preferred reference meter, perform the least square fitting to identify the K factor, and input here to make the meter synchronize with your system.

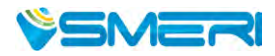

#### 5.4.7 Select the display language

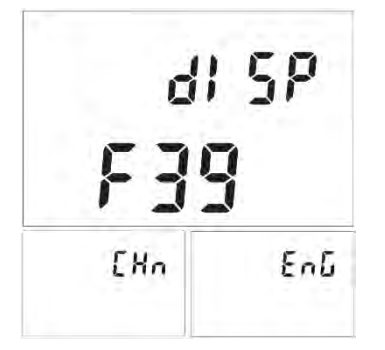

This function is reserved for future upgrades. The current models are configured to be English or Chinese based on the shipping geographic regions. However, if one likes to switch between these two default languages, following the above-mentioned steps, at the MENU setting screen, use the "Up" or "Down" key to select  $F_{39} - dISP$ . Press the "M" key to confirm, and it will open the sub-MENU showing the current language. Use the "Up" or "Down" and the "M" confirming key to select the desired one, and press the "M" key again

to complete the task. The display will then return to the  $F_{39}$  – dISP screen, which indicates the task is completed. Use the "Up" or "Down" key to select  $F_{99}$  – qUIT and the "M" key to exit the MENU and return to the Main Display screen.

#### 5.4.8 Select the totalizer or accumulated flow rate unit

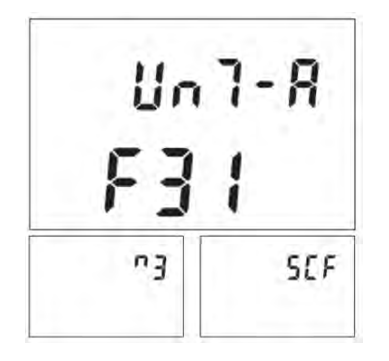

This function allows the user to select the totalizer or accumulated flow rate units of the cubic meter (m<sup>3</sup>) or standard cubic feet (SCF). Following the above-mentioned steps, at the MENU setting screen, use the "Up" or "Down" key to select F<sub>31</sub> – UnT-A. Press the "M" key to confirm, and it will open the sub-MENU showing the current unit. Use the "Up" or "Down" and the "M" confirming key to select the desired one, and press the "M" key again to complete the task. The display will then return to the F<sub>31</sub> – UnT-A screen, which

indicates the task is completed. Use the "Up" or "Down" key to select F99 – qUIT and the "M" key to exit the MENU and return to the Main Display screen.

#### 5.4.9 Select the instant flow rate unit

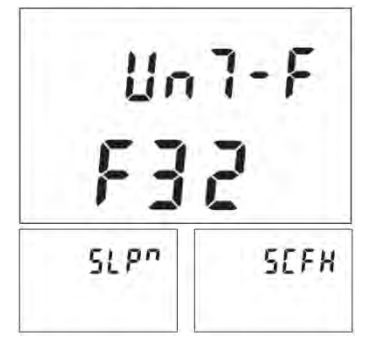

This function allows the user to select the instant flow rate units of a standard liter per minute (SLPM) or standard cubic feet per hour (SCFH). Following the above-mentioned steps, at the MENU setting screen, use the "Up" or "Down" key to select F32 – UnT-F. Press the "M" key to confirm, and it will open the sub-MENU showing the current unit. Use the "Up" or "Down" and the "M" confirming key to select the desired one, and press the

"M" key again to complete the task. The display will then return to the F32 – UnT-F screen, which

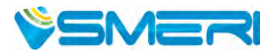

indicates the task is completed. Use the "Up" or "Down" key to select F99 – qUIT and the "M" key to exit the MENU and return to the Main Display screen

#### 5.4.10 Set an alarm: upper instant flow rate limit

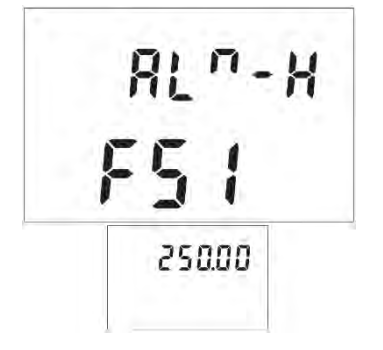

This function allows the user to set the instant flow rate above which the meter will trigger the alarm function. The alarm will be a sharp sound every 2 seconds while the screen/display will flash. The triggered alarm will not stop the meter from continuous operation. The alarm will be off once the metering value is below the set value.

The flow rate has two decimal points with a maximum not over the full-scale flow rate at the order. Following the above-mentioned

steps, at the MENU setting screen, use the "Up" or "Down" key to select F<sub>51</sub> – ALm-H. Press the "M" key to confirm, and it will open the sub-MENU showing a default flow rate of 999.99. Use the "Up" or "Down" and the "M" confirming key to enter the desired one, and press the "M" key again to complete the task. The display will then return to the F<sub>51</sub> – ALm-H screen, which indicates the task is completed. Use the "Up" or "Down" key to select F99 – qUIT and the "M" key to exit the MENU and return to the Main Display screen.

#### 5.4.11 Set an alarm: lower the instant flow rate limit

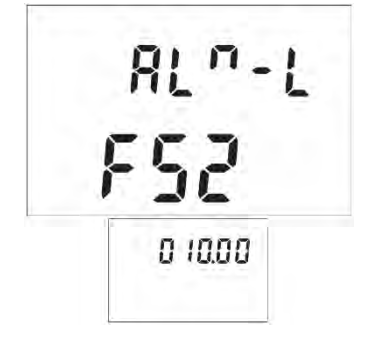

This function allows the user to set the instant flow rate below which the meter will trigger the alarm function. The alarm will be a sharp sound every 2 seconds while the screen/display will flash. The triggered alarm will not stop the meter from continuous operation. The alarm will be off once the metering value is above the set value.

The flow rate has two decimal points with a minimum of o.oo. Following the above-mentioned steps, at the MENU setting screen,

use the "Up" or "Down" key to select F<sub>52</sub> – ALm-L. Press the "M" key to confirm, and it will open the sub-MENU showing a default flow rate of o.oo. Use the "Up" or "Down" and the "M" confirming key to enter the desired one, and press the "M" key again to complete the task. The display will then return to the F<sub>52</sub> – ALm-L screen, which indicates the task is completed. Use the "Up" or "Down" key to select F<sub>99</sub> – qUIT and the "M" key to exit the MENU and return to the Main Display screen.

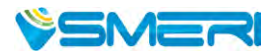

#### 5.4.12 Set an alarm: totalizer or accumulated flow rate limit

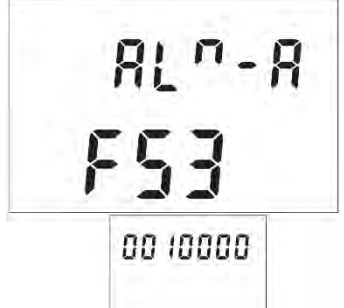

This function allows the user to set the maximum totalizer or accumulated flow rate above which the meter will trigger the alarm function. The alarm will be a sharp sound every 2 seconds while the screen/display will flash. The triggered alarm will not stop the meter from continuous operation. The alarm will be off by resetting the setting.

The totalizer or accumulated flow rate has seven digits with a maximum of 9999999. Following the above-mentioned steps, at the MENU setting screen, use the "Up" or "Down" key to select F53 – ALm-A. Press the "M" key to confirm, and it will open the sub-MENU showing a default flow rate of 9999999. Use the "Up" or "Down" and the "M" confirming key to enter the desired one, and press the "M" key again to complete the task. The display will then return to the F53 – ALm-A screen, which indicates the task is completed. Use the "Up" or "Down" key to select F99 – qUIT and the "M" key to exit the MENU and return to the Main Display screen.

#### 5.4.13 Change the default password

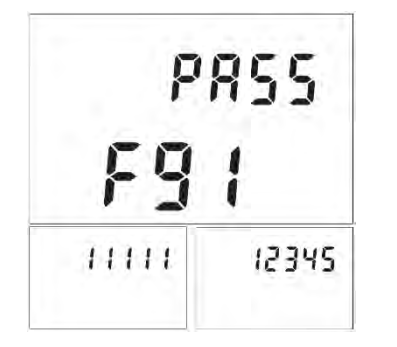

For data safety, it is recommended that the default password of 11111 should be changed when the first use of this product.

Following the above-mentioned steps, at the MENU setting screen, use the "Up" or "Down" key to select F91 – PASS. Press the "M" key to confirm, and it will open the sub-MENU showing the default password of 11111. Use the "Up" or "Down" and the "M" confirming

key to enter the desired one, and press the "M" key again to complete the task. The display will then return to the F91 – PASS screen, which indicates the task is completed. Use the "Up" or "Down" key to select F99 – qUIT and the "M" key to exit the MENU and return to the Main Display screen.

Please keep the changed password in a safe yet accessible place. In case it is unrecoverable, please contact the manufacturer to obtain a special password to access the meter MENU.

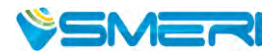

#### 5.4.14 Reset the totalizer or accumulated flow rate

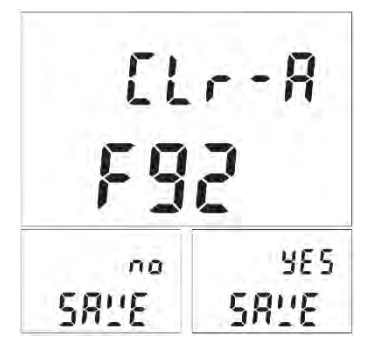

The maximum value of the totalizer or accumulated flow rate is 9999999, due to the register limitation. The register will then stop accumulating once the value is reached. At this time, it is necessary to reset this register. Following the above-mentioned steps, at the MENU setting screen, use the "Up" or "Down" key to select F92 – CLr-A. Press the "M" key to confirm, and it will open the sub-MENU for resetting the value. Use the "Up" or "Down" to select and the "M" confirming key to execute, and press the "M" key again to complete

the task. The display will then return to the F92 – CLr-A screen, which indicates the task is completed. Use the "Up" or "Down" key to select F99 – qUIT and the "M" key to exit the MENU and return to the Main Display screen.

#### 5.4.15 Exit the MENU

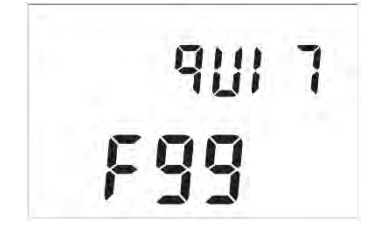

At the MENU settings, use the "Up" or "Down" key to select the F99 – qUIT option and press the "M" confirming key to exit the MENU settings and return to the Main Display screen.

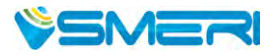

#### 5.4.16 MENU key sequence for the settings

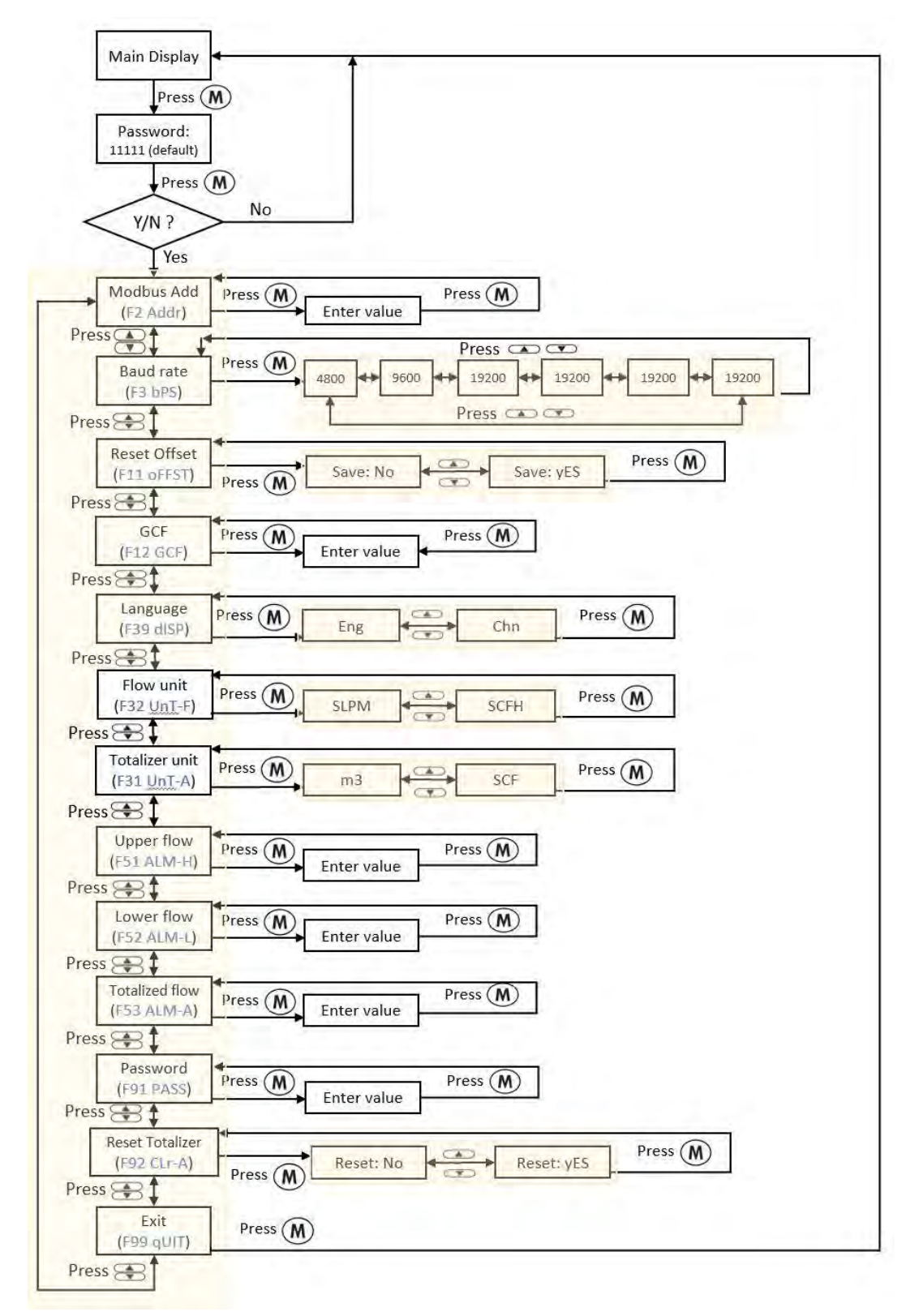

Figure 5.1: Menu operation

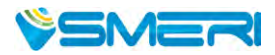

#### 5.5 RS485 Modbus communication protocol

The digital communication protocol is based on standard Modbus RTU Half-plex mode. A master (PC or PLC) can communicate with multiple slaves (the current product) for data exchange and communication parameter configuration. Refer to Table 3.2 for cable connection.

#### 5.5.1 Hardware connection

The hardware layer is TIA/EIA-485-A, as illustrated below. In this configuration, the product (MF5900) is a slave.

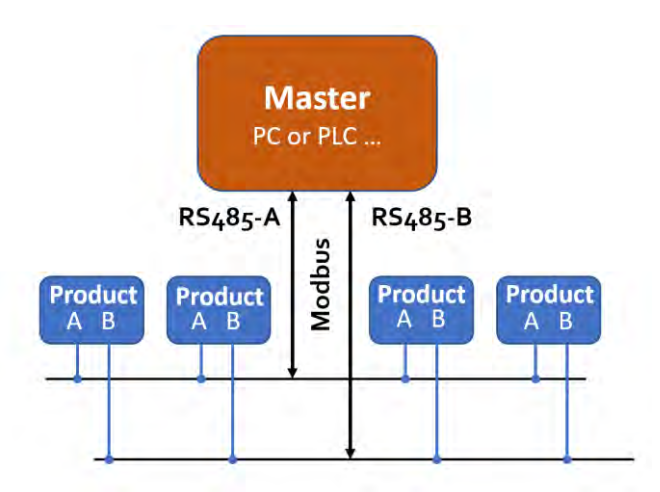

#### 5.5.2 Communication parameters

The PC UART communication parameters are listed in the following table.

| Devementere                 | Protocol    |  |
|-----------------------------|-------------|--|
| Parameters                  | RTU         |  |
| Baud rate (Bits per second) | 9600 bps    |  |
| Start bits                  | 1           |  |
| Data bits                   | 8           |  |
| Stop bits                   | 1           |  |
| Even/Odd parity             | None        |  |
| Bits period                 | 104.2 µsec  |  |
| Bytes period                | 1.1458 msec |  |
| Maximum data length         | 20          |  |
| Maximum nodes               | 247         |  |

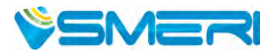

#### 5.5.3 Frame

The frame function is based on the standard Modbus RTU framing:

| Start_bits      | Address                                                                                                    | Function codes | Data             | CRC    | Stop_bits   |  |  |
|-----------------|----------------------------------------------------------------------------------------------------|----------------|------------------|--------|-------------|--|--|
| T1-T2-T3-T4     | 8 bit                                                                                                    | 8 bit          | N 8 bit (20≥n≥o) | 16 bit | T1-T2-T3-T4 |  |  |
|                 |                                                                                                    |                |                  |        |             |  |  |
| Start_bits:     | 4 periods bit time, for a new frame.                                                                                                    |                |                  |        |             |  |  |
| Address:        | The address can be set from 1 to 255 except for 157 (0x9d). 0 is the broadcast address.                                                                                                    |                |                  |        |             |  |  |
| Function codes: | Define the product (MF5900)'s functions/actions (slaves), either execution or response.                                                                                                    |                |                  |        |             |  |  |
| Data:           | The address of the register, length of data, and the data themselves.                                                                                                    |                |                  |        |             |  |  |
| CRC:            | CRC verification code. The low byte is followed by the high byte. For example, a 16-bit CRC is divided into BYTE_H and BYTE_L. In the framing, the BYTE_L will come first, then followed by the BYTE_H. The last one is the STOP signal. |                |                  |        |             |  |  |
| Stop_bits:      | 4 periods bit time, for ending the current frame.                                                                                                    |                |                  |        |             |  |  |

#### 5.5.4 Function codes

The Modbus function codes applied for the product are the sub-class of the standard Modbus function codes. These codes are used to set or read the registers of the product:

| Code | Name                   | Functions                        |
|------|------------------------|----------------------------------|
| охоз | Read register          | Read register(s)                 |
| охоб | Set single register    | Write one single 16-bit register |
| 0X10 | Set multiple registers | Write multiple registers         |

#### 5.5.5 Registers

The product (MF5900) has multiple registers available for the assignment of the various functions. With these functions, the user can obtain the data from the products, such as *product address* and *flow rates* from the registers, or set the product functions by writing the corresponding parameters.

The currently available registers are listed in the following table, and the registers may be customized upon contacting the manufacturer. Where R: read; W: write-only; W/R: read and write.

Note: At the time of shipping, the write protection function is enabled except for address and baud rate. Once the user completes the register value change, the write protection will be automatically enabled once again to prevent incidental data loss.

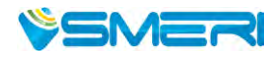

| Functions          | Description                                  | Register      | Modbus         |
|--------------------|----------------------------------------------|---------------|----------------|
|                    |                                              |               | reference      |
| Address            | Product address (R/W)                        | 0X0081        | 40130 (0x0081) |
| Serial number      | Serial number of the product                 | 0x0030        | 40049 (0x0030) |
| Flow rate          | Current flow rate (R)                        | охоозА~охоозВ | 40059 (0x003A) |
| Totalizer          | Totalizer or accumulated flow rate (R)       | oxoo3C~oxoo3E | 40061 (0x003C) |
| Baud rate          | Communication (R/W)                          | 0X0082        | 40131 (0x0082) |
| GCF                | Gas correction factor (R/W)                  | oxoo8B        | 40140 (oxoo8B) |
| Units              | Units of instant flow rate and totalizer     | 0x0090        | 40145 (0x0090) |
| Totalizer alarm    | Totalizer or accumulated flow rate alarm     | oxoo96~oxoo97 | 40151 (0x0096) |
|                    | (R/W)                                        |               |                |
| Upper flow alarm   | Upper flow rate limit alarm (R/W)            | oxoo98~oxoo99 | 40153 (0x0098) |
| Lower flow alarm   | Lower flow rate limit alarm (R/W)            | οχοο9Α~οχοο9Β | 40155 (0x009A) |
| Password           | Password change (R/W)                        | oxooAE~oxooAF | 40175 (0x00AE) |
| Offset calibration | Offset reset or calibration (W)              | oxooFo        | 40241 (oxooFo) |
| Reset totalizer    | Reset totalizer or accumulated flow rate (W) | oxooF2        | 40243 (0x00F2) |
| Write protection   | Write protection of selected parameters (W)  | oxooFF        | 40256 (oxooFF) |

The detailed information of each register is described below: Y: enabled; N: disabled

| Addrace     | 0,400.94                                                      | Write | Y |  |  |
|-------------|---------------------------------------------------------------|-------|---|--|--|
| Address     | 180080                                                        | Read  | Υ |  |  |
| Description | Address of the product                                        |       |   |  |  |
| Value type  | UINT 16                                                       |       |   |  |  |
| Notos       | Values from 1 to 247 except for 157 (0x9d).                   |       |   |  |  |
| notes       | Broadcast address o is not enabled, the default address is 1. |       |   |  |  |

| Carial number CN  |                                                                                                    | Write | Ν |  |  |
|-------------------|----------------------------------------------------------------------------------------------------|-------|---|--|--|
| Serial number, SN | 0x0030                                                                                                    | Read  | Y |  |  |
| Description       | Series Number of the product, SN                                                                                                    |       |   |  |  |
| Value type        | UINT8 (12 bits)                                                                                                    |       |   |  |  |
| Notes             | SN= value(0x0030), value(0x0031),,value (0x0035);<br>Receiving 12 bytes as: 2A 47 37 41 45 49 30 32 30 35 38 2A , the corresponding Serial<br>Number is * <i>G</i> 7 <i>AElo2058</i> *. |       |   |  |  |

| Flow rate   | οχοο3Α ~ οχοο3Β                                                      | Write            | Ν |
|-------------|----------------------------------------------------------------------|------------------|---|
|             |                                                                      | Read             | Υ |
| Description | Current flow rate                                                    |                  |   |
| Value type  | UINT 16                                                              |                  |   |
|             | Flow rate = [Value (0x003A)*65536 + value (0x003B)]/1000             |                  |   |
| Notos       | r will read "1 (oxo                                                  | 1 (0x0001)" from |   |
| Notes       | register oxoo3A and "57920 (oxE240)" from register oxoo3B, therefore |                  |   |
|             | Current flow rate = (1*65536+57920)/1000 = 123.456                   |                  |   |

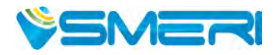

| Totalizer   |                                                                                                    | Write                                                                        | N                                      |
|-------------|----------------------------------------------------------------------------------------------------|------------------------------------------------------------------------------|----------------------------------------|
|             | 0x003C ~ 0x003E                                                                                                    | Read                                                                         | Y                                      |
| Description | Totalizer or accumulated flow rate                                                                                                    |                                                                              |                                        |
| Value type  | UINT 32 + UNIT 16                                                                                                    |                                                                              |                                        |
| Notes       | A1 = Value ( $0x003C$ ) * 65536 + Value ( $0x003D$ )<br>A2 = Value ( $0x003E$ )<br>Totalizer or accumulated flow rate = (A1 * 100<br>e.g.: for a totalizer or accumulated flow rate<br>"0 ( $0x0000$ )" from register $0x003C$ ; "3452( $0x00$<br>"245( $0x00F5$ )" from register $0x003E$ .<br>Then, the totalizer or accumulated flow rate<br>= (( $0 + 3452$ )*1000 + 245)/1000=3452.3 | )<br>oo + A2)/1000<br>of 3452.245 m <sup>3</sup> ,<br>D7C)" from reg<br>245. | the user will read<br>ster oxoo3D, and |

| Baud rate   | oxoo82                                                                                                    | Write | Y |
|-------------|----------------------------------------------------------------------------------------------------|-------|---|
|             |                                                                                                    | Read  | Υ |
| Description | Communication baud rate with a PC                                                                                                    |       |   |
| Value type  | UINT 16                                                                                                    |       |   |
| Notes       | 0=4800; 1=9600; 2=19200; 3=38400; 4=57600; 5=115200. The default value is 1.<br>For example, when the user reads "2" from register 0x0082, the baud rate is<br>19200. |       |   |

| GCF         | охоо8В                                                                   | Write | Y       |
|-------------|--------------------------------------------------------------------------|-------|---------|
|             |                                                                          | Read  | Υ       |
| Description | The gas conversion factor for using a gas different from calibration gas |       | ion gas |
| Value type  | UINT 16                                                                  |       |         |
|             | The air (default) is 1000, normally read from register 0x008B.           |       |         |
| Notoc       | The product will disable this function with write protection once the    |       |         |
| Notes       | metering gas is confirmed with the proper GCF. For a specific GCF value, |       |         |
|             | please contact the manufacturer.                                         |       |         |

| Units       |                                                                                                    | Write                                                                               | Y                                                                                        |
|-------------|----------------------------------------------------------------------------------------------------|-------------------------------------------------------------------------------------|------------------------------------------------------------------------------------------|
|             | 0x0090                                                                                                    | Read                                                                                | Υ                                                                                        |
| Description | Units of instant flow rate and totalizer or accumulated flow rate                                                                                                    |                                                                                     | 2                                                                                        |
| Value type  | UINT 16                                                                                                    |                                                                                     |                                                                                          |
| Notes       | 1 - instant flow rate unit: SLPM, totalizer, or a<br>3 - instant flow rate unit: SCFH, totalizer, or a<br>The default value is 1.<br>For example, when the user reads "1" from re<br>rate unit is SLPM, and the totalizer or accumu | ccumulated flow r<br>ccumulated flow r<br>gister oxoo9o, the<br>ılated flow rate un | ate unit: Nm <sup>3</sup> .<br>ate unit: SCF.<br>instant flow<br>it is Nm <sup>3</sup> . |

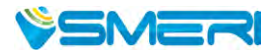

| Totalizer alarm |                                                                                                    | Write                                                                            | Y                       |
|-----------------|----------------------------------------------------------------------------------------------------|----------------------------------------------------------------------------------|-------------------------|
|                 | 0x0098 ~ 0x009/                                                                                                    | Read                                                                             | Υ                       |
| Description     | Alarm set for the maximum value of a totalizer or accumulated flow rate                                                                                                    |                                                                                  | flow rate               |
| Value type      | UINT 32                                                                                                    |                                                                                  |                         |
| Notes           | Alarm values ALM-A= Value (0x0096)*65536<br>When the set value is reached, an alarm will b<br>e.g.: for a totalizer alarm of 10000 Nm <sup>3</sup> , the u<br>register 0x0096 and "34464 (0x86A0)" from re<br>Current flow rate = 1*65536+34464 = 100,000 | + Value (oxoo97)<br>e triggered.<br>user will read "1 (o:<br>egister oxoo97, the | x0001)" from<br>erefore |

| Upper flow alarm |                                                                                                    | Write                                                                                                | Y                                           |
|------------------|----------------------------------------------------------------------------------------------------|----------------------------------------------------------------------------------------------------|---------------------------------------------|
|                  | 0x0098 ~ 0x0099                                                                                                    | Read                                                                                                 | Υ                                           |
| Description      | Set alarm value for an upper flow rate limit                                                                                                    |                                                                                                    |                                             |
| Value type       | UINT 32                                                                                                    |                                                                                                    |                                             |
| Notes            | Alarm values ALM-H= [Value (0x0098)*65536<br>When the flow rate is above a set value, an ala<br>e.g.: for a totalizer alarm of 1500 SLPM, the<br>register 0x0098 and "20352 (0x4F80)" from re<br>Current flow rate = (18*65536+20352)/1000 = | 5 + Value (oxoo99)<br>arm will be trigger<br>user will read "18 (<br>gister oxoo99, the<br>1,200.000 | ]/1000<br>red.<br>(0x0012)" from<br>erefore |

| Lower flow alarm | οχοο9Α ~ οχοο9Β                                                                                                    | Write | Y |
|------------------|----------------------------------------------------------------------------------------------------|-------|---|
|                  |                                                                                                    | Read  | Υ |
| Description      | Set alarm value for a lower flow rate limit                                                                                                    |       |   |
| Value type       | UINT 32                                                                                                    |       |   |
| Notes            | Alarm values ALM-L = [Value (oxoogA)*65536 + Value (oxoogB)]/1000<br>When the flow rate is below a set value, an alarm will be triggered.<br>e.g.: for a totalizer alarm of 100 SLPM, the user will read "1 (oxooo1)" from<br>register oxoogA and "58208 (oXd4co)" from register oxoogB, therefore |       |   |

| Password    | οχοοΑΕ ~ οχοοΑϜ                                               | Write | Y |
|-------------|---------------------------------------------------------------|-------|---|
|             |                                                               | Read  | Y |
| Description | Change the default password                                   |       |   |
| Value type  | UINT 32                                                       |       |   |
| Notos       | Password values ALM-L = Value (oxooAE)*65536 + Value (oxooAF) |       |   |
| Notes       | Available: 00000 ~ 99999                                      |       |   |

| Offset calibration                                                  | οχοοϜο                                                             | Write       | Υ |
|---------------------------------------------------------------------|--------------------------------------------------------------------|-------------|---|
|                                                                     |                                                                    | Read        | Ν |
| Description                                                         | Reset or calibrate the offset                                      |             |   |
| Value type                                                          | UINT 16, Fixed value 0xAA55                                        |             |   |
|                                                                     | To reset or calibrate the offset, write 0xAA55 to register 0x0027. |             |   |
| Notes When you execute this function, make sure there is NO flow in |                                                                    | in the flow |   |
|                                                                     | channel.                                                           |             |   |

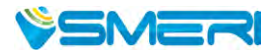

| Reset totalizer | 0x00F2                                                                          | Write | Υ |  |
|-----------------|---------------------------------------------------------------------------------|-------|---|--|
|                 |                                                                                 | Read  | Ν |  |
| Description     | Reset the totalizer or accumulated flow rate value                              |       |   |  |
| Value type      | UINT 16, Fixed value 0x0001                                                     |       |   |  |
| Notes           | To reset the totalizer or accumulated flow rate value, write 0x0001 to register |       |   |  |
|                 | 0X00F2.                                                                         |       |   |  |

| Write protection | avec FF                                                                                                    | Write | Y                                                                          |
|------------------|----------------------------------------------------------------------------------------------------|-------|----------------------------------------------------------------------------|
|                  | OXOOFF                                                                                                    | Read  | Ν                                                                          |
| Description      | Write protection disabler for a set value to a specific register.                                                                                                    |       |                                                                            |
| Value type       | UINT 16, Fixed value oxAA55                                                                                                    |       |                                                                            |
| Notes            | UINT 16, Fixed value 0xAA55         This function is enabled at the time of product shipment. To enable the write function of a specific parameter, such as GCF, offset, or totalizer, the user needs to send 0xAA55 to the register 0x00FF, and then the write function will be enabled (write protection is disabled). After the write execution is completed, the firmware will automatically re-enable the write protection. |       | able the write<br>r, the user<br>e function will<br>tion is<br>protection. |

#### 5.6 4~20 mA Analog interface

The loop resistor connection is illustrated below. The current output load depends on the power supply (the yellow area in the graph). The maximum load resistor,  $R_L$ , with a 24Vdc supply, will be 850Ohm.

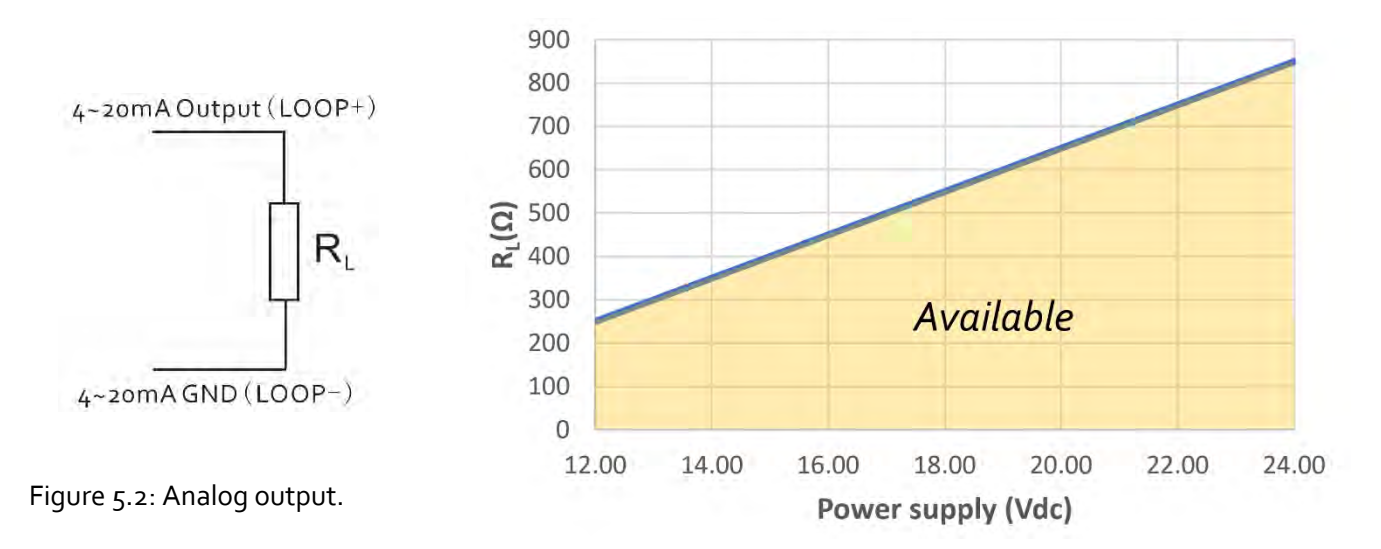

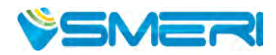

## 6. Product selection

The product part number is composed of the product model number and suffixes indicating the fullscale flow rate, as well as the other parameters. Refer to the following for details.

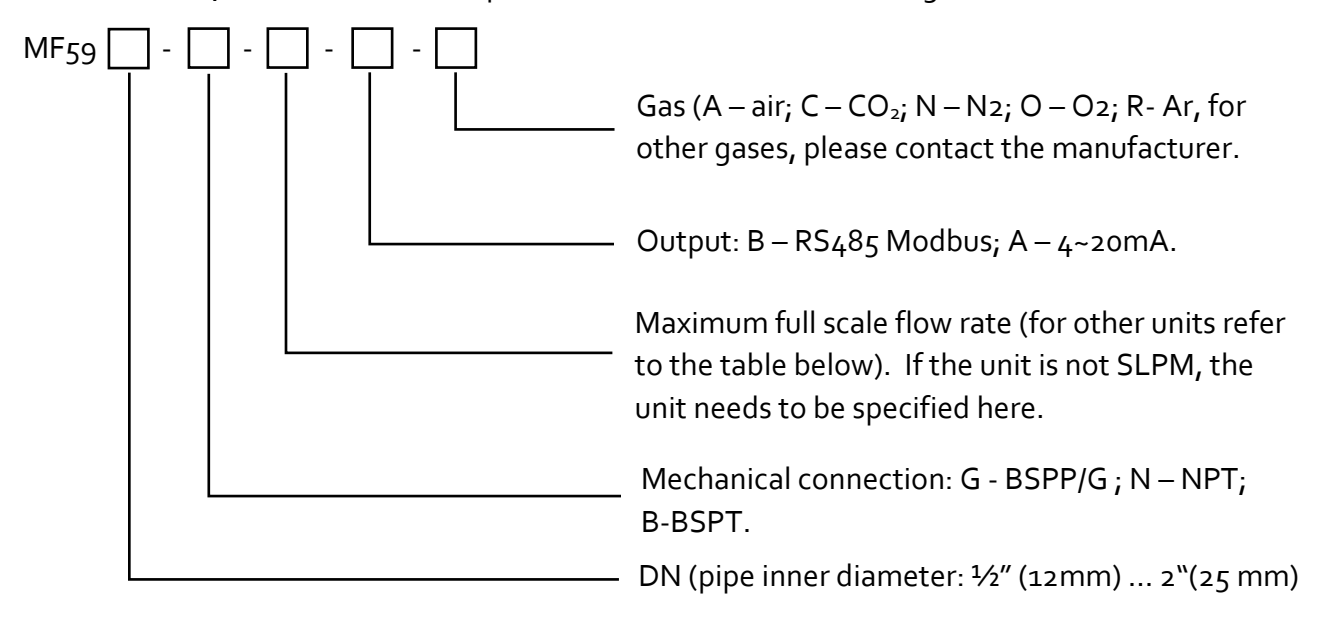

| Table 6.1: Unite conversion table (Examp | oles) |
|------------------------------------------|-------|
|------------------------------------------|-------|

| Model  | DN (mm) | Connection | Maximum full-scale flow rate |      |        |
|--------|---------|------------|------------------------------|------|--------|
|        |         |            | SLPM                         | SCFH | NCMH   |
| MF5912 | 12.0    | NPT 1/2"   | 250                          | 530  | 15.0   |
| MF5925 | 25.0    | NPT 1.0"   | 1200                         | 2500 | 72.0   |
| MF5940 | 40.0    | NPT 1-1/2" | 2000                         | 4000 | 110.0  |
| MF5950 | 50.0    | NPT 2.0"   | 4500                         | 9500 | 270.00 |

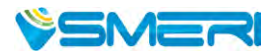

## 7. Technical specifications

All specifications listed in the following table unless otherwise noted apply for calibration conditions at 20°C and 101.325 kPa absolute pressure with air. The product is horizontally mounted at calibration.

|                        | Value                                                                   | Unit |
|------------------------|-------------------------------------------------------------------------|------|
| Full-scale flow range  | 0250 / 4500                                                             | SLPM |
| Accuracy               | ±(1.5+0.25FS)                                                           | %    |
| Repeatability          | 0.5                                                                     | %    |
| Turn-down ratio        | 100:1                                                                   |      |
| Response time          | <200                                                                    | msec |
| Working temperature    | -10~55                                                                  | °C   |
| Maximum pressure       | 0.8                                                                     | MPa  |
| Humidity               | <95, no condensation                                                    | %RH  |
| Pressure loss          | 2.0 @1200 SLPM                                                          | kPa  |
| Power supply           | 8~24                                                                    | Vdc  |
| Power / data interface | M12                                                                     |      |
| Digital output         | RS485 Modbus half-duplex / 4~20 mA                                      |      |
| MENU access            | 3 key – front face keyboard/digital                                     |      |
| Display                | LCD, instant flow rate, totalizer, or<br>accumulated flow rate          |      |
| Resolution             | 0.01 L/min (instant)<br>/ 0.001 m³ (totalizer or accumulated flow rate) |      |
| Mechanical connection  | User select                                                             |      |
| Storage temperature    | -20 ~ 70                                                                | °C   |
| Reference conditions   | 20°C, 101.325 kPa, air                                                  |      |
| Protection             | IP66 (NEMA 4x)                                                          |      |
| Fluid compatibility    | Non-corrosive                                                           |      |
| CE                     | EN61326-1; -2; -3                                                       |      |

Note: For other features or specifications not listed, please contact the manufacturer.

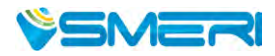

## 8. Technical notes for the product performance

#### 8.1 Measurement principle

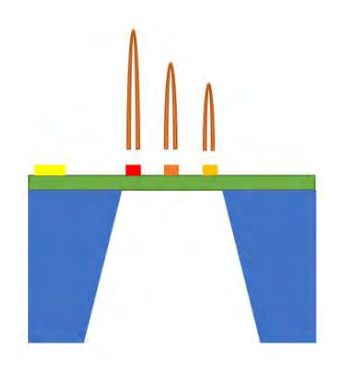

Figure 8.1: Measurement approach illustration.

The products utilize the Company's proprietary micro-machined (MEMS) thermal time-of-flight sensing and data process technology. A thermal pulse generator with the sensing elements downstream of the microheater is precisely manufactured and separated at predefined micrometer distances on a silicon chip surface with excellent thermal isolation. When a gas is flowing through the sensing chip, the gas carries the thermal signal downstream. The sensing elements register the temperature and time differences, further correlated to the gas mass flow rate via the calibration process.

The thermal time-of-flight sensing approach offers a large dynamic range with a better performance against the environmental parameter

alternations. It also makes it possible to obtain a seamless gas exchangeability between air and natural gases allowing the air calibrated meter to apply for natural gas metering without additional adjustment. It further offers the capability for energy metering. Please refer to the company's US patents and other publications made available to the public for additional information.

#### 8.2 Precautions for the best performance of the product

#### 8.2.1 Comparison with a third-party reference meter

It is very common that a user may compare the data from the product with a third-party reference meter, and in many cases, there could be some discrepancies.

When performing such a comparison, please note that the reference meter should have a betterspecified accuracy (about 1/3 of the product), and pay special attention to the differences in the reading accuracy and full-scale accuracy.

A full scale accuracy = reading accuracy x (full scale (max) flow rate/ set point (current) flow rate)

Another key point to comparing the different flow meters is that as long as the fluidic flow is a continuous flow without pulsation, then the fluidic dynamic will have the system following the Bernoulli equation:

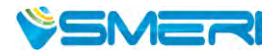

$$P_1+rac{1}{2}
ho v_1^2+
ho gh_1=P_2+rac{1}{2}
ho v_2^2+
ho gh_2$$

where  $\rho$  is the fluid density; g is the acceleration due to gravity; P1 is the pressure of the reference meter; P2 is the pressure at the test meter; v1 is the velocity of the reference meter, and v2 is the velocity of the test meter. h1 and h2 are the corresponding height for the meters which in most cases is the same in the system. Therefore, it would be very critical to have the system not have a pressure variation. (This explains our recommendations for the installations in Section 4). Also, the meter measurement principle is often very important for the understanding of any discrepancies.

#### 8.2.2 Particle contamination and fluidic cleanness

Any contamination including particles and liquid vapors would be detrimental to the accuracy of the flow measurement and also to the meter functionality. It is important to ensure the applied flow medium will be clean and dry. If any contamination is suspected, please allow experienced technical personnel to have it checked and re-conditioned. Do not use a foreign cleanser or other fluids to clean the flow path which could bring irrecoverable damage.

#### 8.2.3 Apply to a different gas medium

The product is calibrated with a high precision NIST traceable metrological standard with clean and dry air. In case the meter will be applied to meter the other clean and dry gas, a correct gas conversion factor needs to be registered into the meter before the measurement.

The meter operates similarly to the principle described in the international standard for thermal mass flow meters (ISO 14511:2001 - Measurement of fluid flow in closed conduits — Thermal mass flowmeters). Due to the meter assembled procedure, the heat loss value from the meter to the meter would not be 100% identical, and at the large dynamic measurement range, the thermal response would also have some deviations and nonlinearity from gas to gas. Therefore, measurement by the meter for a gas medium other than the calibration gas would bear larger measurement errors, particularly at the low Reynold number range where the laminar flow has a sensitive flow profile.

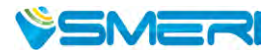

## 9. Troubleshooting

| Phenomena                            | Possible causes                    | Actions                            |
|--------------------------------------|------------------------------------|------------------------------------|
|                                      | Power not connected; battery empty | Connect the power, check the cable |
|                                      | Cable connection incorrect         | Check cable                        |
| No signal / display                  | No flow or clogging                | Check flow and contamination       |
|                                      | Power regulator failure            | Return to factory                  |
|                                      | Sensor failure                     | Return to factory                  |
| Large errors or unexpected flow rate | Particles, fluid type              | Check system                       |
| Erroneous or large noise             | Vibration, unstable flow           | Check system                       |
| Offset unstable                      | Circuitry instability              | Check system, power off            |
| No digital interface                 | Wrong address, software            | Check commands, connection         |
| No wireless, BT cannot pair          | Wrong model, data jam              | Check model, power off/on          |

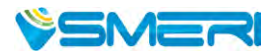

## 10.Warranty and Liability

#### (Effective January 2018)

Siargo warrants the products sold hereunder, properly used, and properly installed under normal circumstances and service. As described in this user manual, it shall be free from faulty materials or workmanship for 180 days for OEM products and 365 days for non-OEM products from the date of shipment. This warranty period is inclusive of any statutory warranty. Any repair or replacement serviced product shall bear the same terms in this warranty.

Siargo makes no warranty, representation, or guarantee and shall not assume any liability regarding the suitability of the products described in this manual for any purposes that are not specified in this manual. The users shall be held full responsibility for validating the performance and suitability of the products for their particular design and applications. For any misusage of the products out of the scope described herein, the user shall indemnify and hold Siargo and its officers, employees, subsidiaries, affiliates, and sales channels harmless against all claims, costs, damages, and expenses or reasonable attorney fees from direct or indirect sources.

Siargo makes no other warranty, express or implied, and assumes no liability for any special or incidental damage or charges, including but not limited to any damages or charges due to installation, dismantling, reinstallation, etc. other consequential or indirect damages of any kind. To the extent permitted by law, the exclusive remedy of the user or purchaser, and the limit of Siargo's liability for any and all losses, injuries, or damages concerning the products, including claims based on contract, negligence, tort, strict liability, or otherwise shall be the return of products to Siargo, and upon verification of Siargo to prove to be defective, at its sole option, to refund, repair or replacement of the products. Regardless of form, no action may be brought against Siargo more than 365 days after a cause of action has accrued. The products returned under warranty to Siargo shall be at the user or purchaser's risk of loss and will be returned, if at all, at Siargo's risk of loss. Purchasers or users are deemed to have accepted this limitation of warranty and liability, which contains the complete and exclusive limited warranty of Siargo. It shall not be amended, modified, or its terms waived except by Siargo's sole action.

This manual's product information is believed to be accurate and reliable at the time of release or made available to the users. However, Siargo shall assume no responsibility for any inaccuracies and/or errors and reserves the right to make changes without further notice for the relevant information herein.

This warranty is subject to the following exclusions:

(1) Products that have been altered, modified, or have been subject to unusual physical or electrical circumstances indicated but not limited to those stated in this document or any other actions which cannot be deemed as proper use of the products;

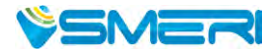

- (2) Products that have been subject to chemical attacks, including exposure to corrosive substances or contaminants. In the case of battery usage, long-term discharge or leakage induced damages;
- (3) Products that have been opened or dismantled for whatever reasons;
- (4) Products that have been subject to working conditions beyond the technical specification as described by this manual or related datasheet published by the manufacturer;
- (5) Any damages incurred by the incorrect usage of the products;
- (6) Siargo does not provide any warranty on finished goods manufactured by others. Only the original manufacturer's warranty applies;
- (7) Products that are re-sold by unauthorized dealers or any third parties.

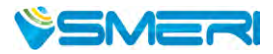

## **11.** Service/order contact and other information

Siargo Ltd. is making every effort to ensure the quality of the products. In case of questions and or product support, please contact your direct sales, or in case you need additional assistance, please contact customer service at the address listed below. We will respond to your request in a timely fashion and work with you toward your complete satisfaction.

For sales or product orders, please contact the local sales representatives or distributors that can be found on the company's webpage: www.smeri.com.

For any returns, please contact your direct sales to obtain an RMA. In case you need any further assistance, please contact s,eri@smeri.com to obtain additional information or a Return Materials Authorization (RMA) before shipping the product back to the factory for factory services such as calibration. Please specify as clearly as possible in your email message about the product's status that you intend to ship back to the factory, and include your shipping address. Be sure to write the RMA on the returned package or include a letter with the RMA information.

For further information and updates, please visit www.smeri.com

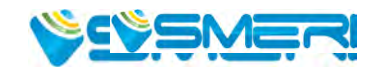

## **Appendix I: Product evaluation kit**

Siargo offers a product evaluation kit, including a digital data converter, USB data cable, and User Application software, that allows the user to evaluate the product performance on a Microsoft Windows-based computer. For some simple applications with digital data transfer, this kit could serve the purpose. The user can read and visualize the flow rate of the product, obtain the totalizer or accumulated flow rate values, and save the data for further analysis. It can read from up to 128 sensors with the RS485 interface in serial.

For further information and purchase of the evaluation kit, please contact the manufacturer or the sales representative.

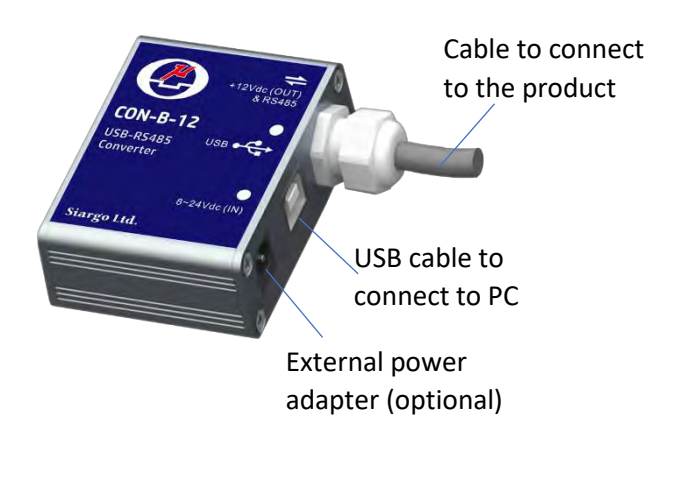

Each converter has a fixed cable that can be directly connected to the product. The USB cable connected to the PC is also included.

For most of the products, the power from the PC via the USB cable will be sufficient to power the sensor product, no external power will be required. However, for multiple sensors in serial, the power via the USB cable may not be enough, an external power adapter with 8~24Vdc will be required.

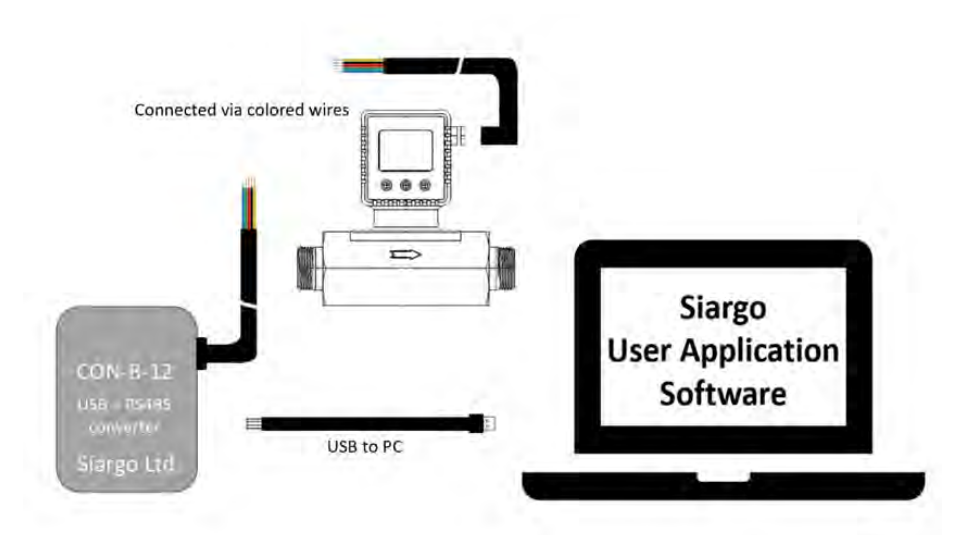

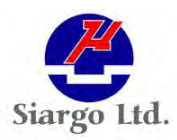

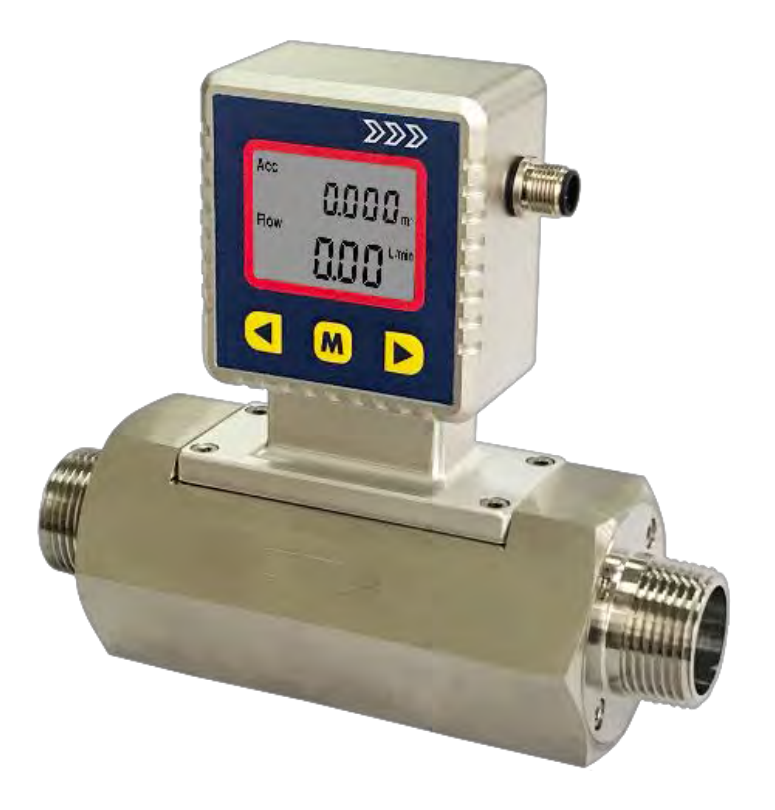

smeri prodotti

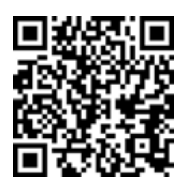

smeri service manuali

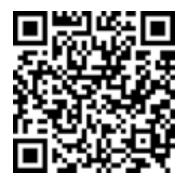

smeri service tutorial

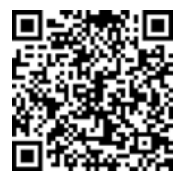

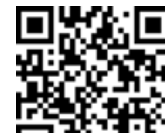

smeri web

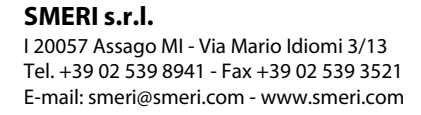

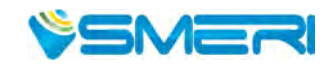